设备管理 zhiliao\_glCbYD 2024-03-25 发表

组网及说明

在出口网关上设置VPN以实现在外网访问内网服务器。需要Mini路由器的WAN口有公网IP

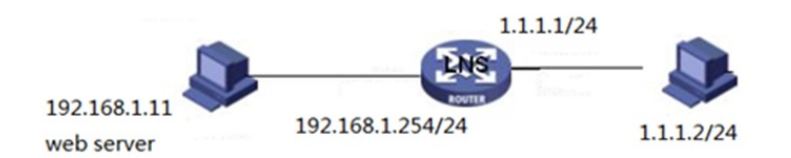

## 配置步骤

1 配置L2TP服务端

●页面向导: VPN—L2TP VPN—L2TP服务端

1.1勾选启用LNS

1.2配置L2TP服务器名称: 该L2TP网络服务的名称, 仅限于本地标示

1.3配置地址池:给L2TP客户端分配地址

1.4是否启用隧道认证:设置是否在该组中启用L2TP隧道验证功能,此处建议不启用

1.5配置HELLO报文间隔:设置发送Hello报文的时间间隔,单位为秒,默认值为60秒。Hello报文用于检测L2TP隧道连通性

| C 0 0 http://192.90                                                                                                    | 481.5.home.acp                                                                                                    | - 0         | ■=- ₽• Q \$ Q •                                  |
|----------------------------------------------------------------------------------------------------|----------------------------------------------------------------------------------------------------|-------------|--------------------------------------------------|
| НЗС нас о                                                                                                    | GR-1200W 路由器                                                                                                    |             |                                                  |
| > 400% > 60% > 60% > 60% > 60% > 80% > 20% > 20% | UTPERAL<br>UNE<br>UNE<br>UTPERAL<br>UTPERAL<br>UTPERAL<br>UTPERAL<br>UTPERAL<br>UTPERAL<br>UTPERAL<br>UTPERAL<br>UTPERAL<br>UTPERAL<br>UTPERAL | LANSIT/FRIT |                                                  |
|                                                                                                    |                                                                                                    |             |                                                  |
| • 0 21                                                                                                    | 3 0 / 1 1 0                                                                                                    |             | S R R 8 R 8 R 8 R 0 0 0 0 0 5 1542 R<br>200847 R |

2 配置LNS用户管理

2.1页面向导: VPN—L2TP VPN—LNS用户管理 点击新增,配置用于拨号的账号和密码。

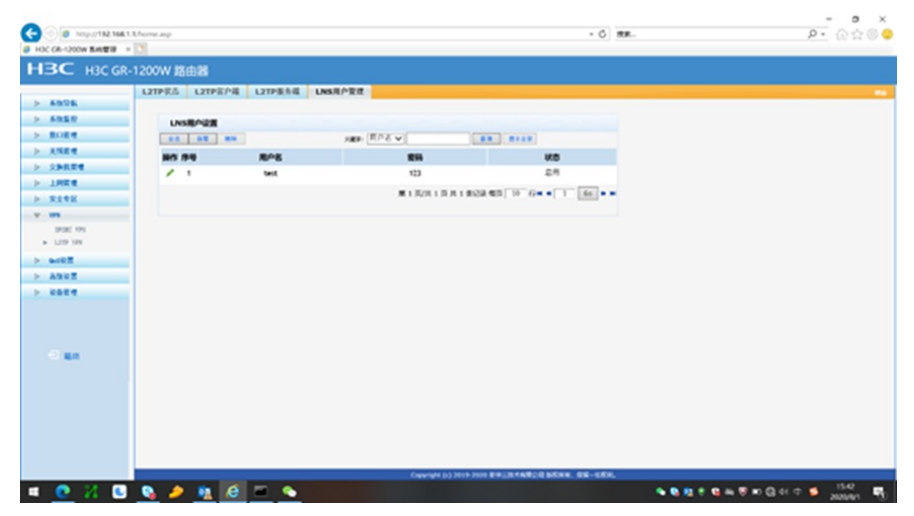

3 PC端拨入设置 (以windows7举例)

## 3.1. 设置新的连接或网络

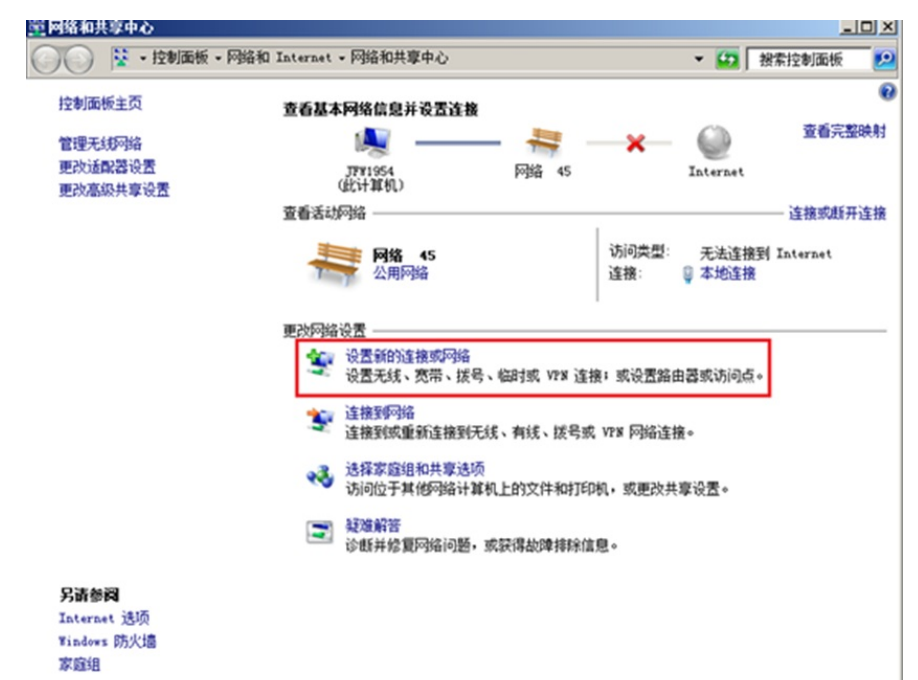

3.2. 连接到工作区

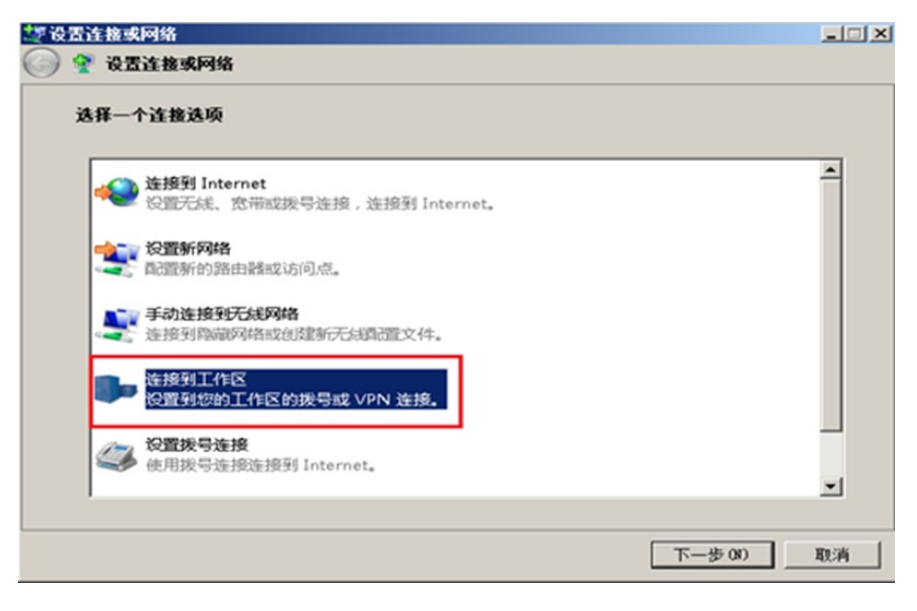

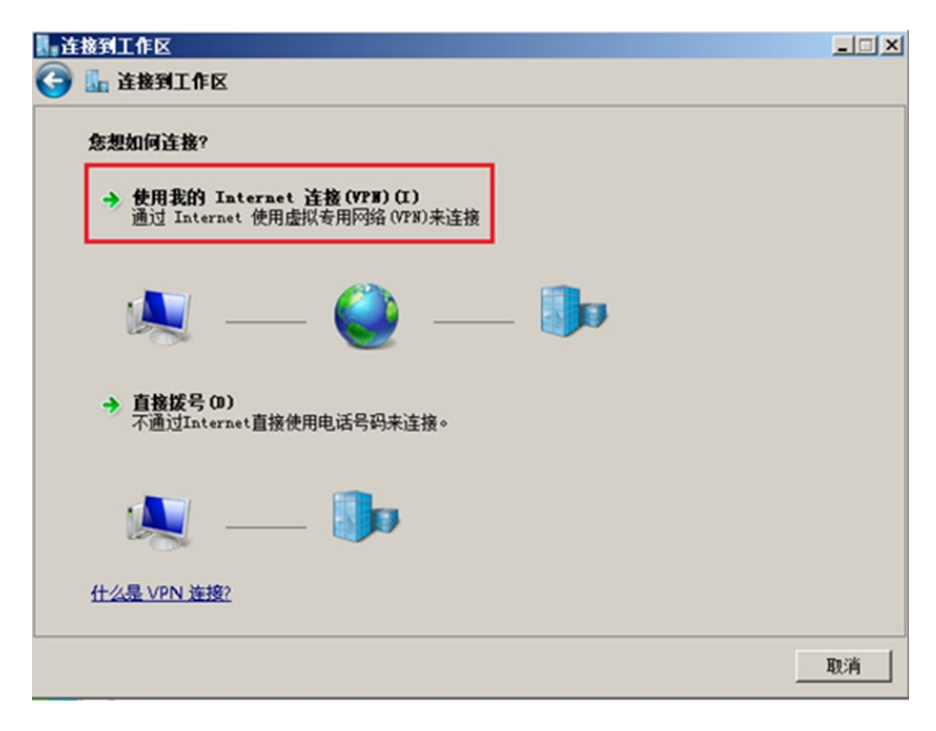

| - 连接到工作区                   |    |
|----------------------------|----|
| 🕞 🗽 连接到工作区                 |    |
| 您想在继续之前设置 Internet 连接吗?    |    |
| 需要 Internet 连接才能使用 VPN 连接。 |    |
| → 设置 Internet 连接(S)        |    |
| → 我将稍后设置 Internet 连接(I)    |    |
|                            |    |
|                            |    |
|                            |    |
|                            |    |
|                            | 取消 |

3.3. 输入L2TP服务器的公网IP地址

| 上 | 接到工作区                                  |                        | _ 🗆 🗙 |
|---|----------------------------------------|------------------------|-------|
| 0 | 🗓 连接到工作区                               |                        |       |
|   | <b>输入要连接的 Internet</b><br>网络管理员可提供此地址。 | 地址                     |       |
|   | Internet 地址(I):                        | 1.1.1.1                |       |
|   | 目标名称(E):                               | VPN 连接                 |       |
|   | 厂使用智能卡(S)                              |                        |       |
|   | 分 「 允许其他人使用此述<br>这个选项允许可以说             | 接(A)<br>问这台计算机的人使用此连接。 |       |
|   | 🔽 现在不连接:仅进行                            | 7段置以便稍后连接(0)           |       |
|   |                                        | (10 丧一天                | 取消    |

3.4. 此处先不要输入用户名密码, 直接点击创建

| ▋ : 连接到工作区 |            |          |
|------------|------------|----------|
| 🌀 🌆 连接到工作区 |            |          |
| 權入意的用户名和密码 |            |          |
| 用户名(U):    | -          |          |
| 密码(P):     |            |          |
|            | 厂 显示字符(S)  |          |
|            | F 记住此密码(R) |          |
| 城(可选)(D):  |            |          |
|            | ,          |          |
|            |            |          |
|            |            |          |
|            |            |          |
|            |            |          |
|            |            |          |
|            |            | 仓储(C) 取消 |

3.5. 找到刚刚创建的网络,进入高级配置中进行如下设置:

| I VPM 连接 属性 X                                                                                                    |
|----------------------------------------------------------------------------------------------------|
| 常规 送项 安全 网络 共享                                                                                                    |
| VPN 类型(T):                                                                                                    |
| 使用 IPsec 的第 2 层隧道协议(L2TP/IPSec)                                                                                                    |
|                                                                                                    |
| 可选加密(没有加密也可以连接)                                                                                                    |
| 身份验证<br>○ 使用可扩展的身份验证协议(EAP)(E)                                                                                                    |
| ▼<br>属性 (R) ◎ 允许使用这些协议 (P)                                                                                                    |
| <ul> <li>□ 未加密的密码(PAP)(U)</li> <li>▶ 质询握手身份验证协议(CHAP)(H)</li> <li>▶ Microsoft CHAP 版本 2 (MS-CHAP v2)(C)</li> <li>▶ 自动使用我的 Windows 登录名称和密码(及<br/>域,如果有)(A)</li> </ul> |
|                                                                                                    |

3.6. 输入账号和密码, 点击连接

| 2 | ĕ接 ¥PⅢ 苫 | 接           |            | × |
|---|----------|-------------|------------|---|
|   |          |             |            |   |
| ſ | 用户名(V):  | test        |            |   |
|   | 密码(P):   | •••••       |            |   |
|   | 掝(M):    |             | •          | ] |
|   | □ 为下面用户  | 保存用户名和密码(S) | :          |   |
|   | C 只是我(   |             |            |   |
|   | 😗 🖸 任何使用 | 用此计算机的人(A)  |            | _ |
|   | 连接(C)    |             | 生(0) 帮助(H) |   |

3.7. 连接成功后电脑端显示如下:

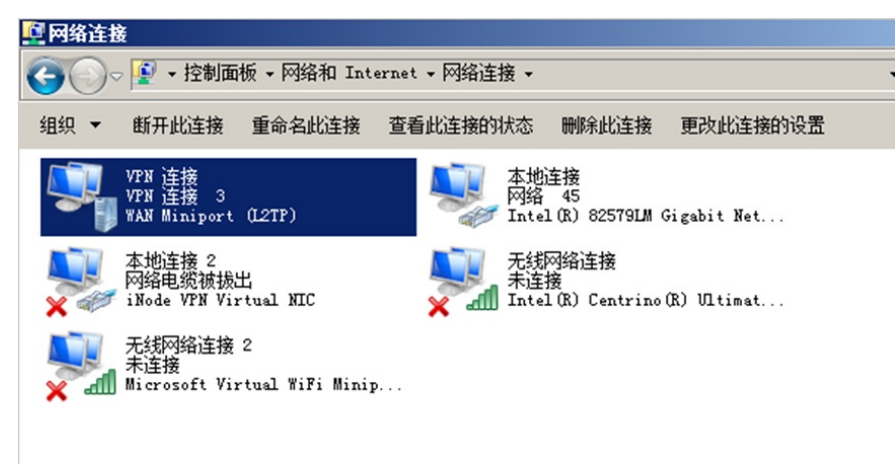

| M | 络连接详细信息         |                    | ×     |
|---|-----------------|--------------------|-------|
| F | 网络连接详细信息(0):    |                    |       |
|   | 属性              | 值                  |       |
|   | 连接特定的 DNS 后缀    |                    |       |
|   | 描述              | VPN 连接             |       |
|   | 物理地址            |                    |       |
|   | 已启用 DHCP        | 否                  |       |
|   | IPv4 地址         | 2.2.2.7            |       |
|   | IPv4 子网掩码       | 255. 255. 255. 255 |       |
|   | 1Pv4 默认网天       |                    |       |
|   | IPv4 DNS 服务器    |                    |       |
|   | IFv4 WINS 服务器   | в                  |       |
|   | 已启用 NetBIUS ove | 定                  |       |
|   |                 |                    |       |
|   |                 |                    |       |
|   |                 |                    |       |
|   |                 |                    |       |
|   |                 |                    |       |
|   |                 |                    |       |
| J |                 |                    |       |
| - |                 |                    |       |
|   |                 |                    | 关闭(C) |
|   |                 |                    |       |

3.8. PC端拨入成功后,GR路由器上查看L2TP用户拨入信息如下:

| C ( May 1921 | 681.0home.asp |          |                 |                  |         |              | - ¢ #8.  | - ° × |
|--------------|---------------|----------|-----------------|------------------|---------|--------------|----------|-------|
| НЗС нас      | SR-1200W 路6   | 686      |                 |                  |         |              |          |       |
|              | LETPES        | LITPEPA  | L2TPRAG UNSRPT  | 1.1              |         |              |          |       |
| > \$9796     | -             |          |                 |                  |         |              |          |       |
| 3284 4       | L2TP          | EPHRE    |                 |                  |         |              |          |       |
| > BORM       | -             | 4145105: | 69097           |                  |         |              |          |       |
| > ARE#       | _             | XUIPRIZ: | 0.0.0.0         |                  |         |              |          |       |
| > SHEER      | _             |          | 4.8             |                  |         |              |          |       |
| ► THEA       | LZTP          | -        |                 |                  |         |              |          |       |
| > ##12       |               | 64       |                 |                  | -       |              |          |       |
| v 199        | -             | -        | -               | -                | -       | PROFESSION.  | TRACK OF |       |
| a size res   | -             | 101      |                 | Label bit have   | *****   | ADMINISTOR 1 | 14275    |       |
|              |               |          | 111,111,111,114 | which the second |         |              |          |       |
| -            | _             |          |                 | 815/81           | 7719284 | A 10 6       | 1 60     |       |
|              | -             |          |                 |                  |         |              |          |       |
|              |               |          |                 |                  |         |              |          |       |
|              |               |          |                 |                  |         |              |          |       |
|              |               |          |                 |                  |         |              |          |       |
|              |               |          |                 |                  |         |              |          |       |
|              |               |          |                 |                  |         |              |          |       |
|              |               |          |                 |                  |         |              |          |       |
|              |               |          |                 |                  |         |              |          |       |
|              |               |          |                 |                  |         |              |          |       |
|              |               |          |                 |                  |         |              |          |       |